## **ISCRIZIONE AI CORSI IN AULA**

Per iscriverti ai corsi in aula di MySolution|Formazione vai sul sito <u>www.formazione.mysolution.it</u> o clicca sulla voce FORMAZIONE nel menu nero.

| MySolution FISCO & SOCIETÀ MySolution LAVORO SPECIALIZZAZIONI FORMAZIONE                       | EDITORIA SITI | O WEB ABBONAMENTI                                   |                                                                                                    | 🐣 AREA PRIVATA                              | ⇔     |
|------------------------------------------------------------------------------------------------|---------------|-----------------------------------------------------|----------------------------------------------------------------------------------------------------|---------------------------------------------|-------|
| MySolution Formazione                                                                          | MASTE         | ER MINI MASTER                                      | CORSO SPECIALISTICO CONV                                                                                                    | EGNO   DOCENTI                              | I FAQ |
| La formazione<br>professionale su<br>misura per te                                             |               | Formaz<br>Master<br>Revisio<br>20 SEDI              | Formazione Senza Pensieri 2018/2019<br>Master MySolution + Mini Master<br>Revisione Legale<br>20 SEDI Da ottobre 2018             |                                             | i.    |
| l migliori corsi specialistici e di aggiornamento per<br>professionisti del fisco e del lavoro |               | La nuova pr<br>Master MyS<br>crediti form<br>Legali | oposta formativa che, con la doppia pari<br>olution e al Mini Master, permette di ma<br>ativi necessari per Commercialisti, CDL e | ecipazione al<br>turare tutti i<br>Revisori |       |
| SCOPRI TUTTI GLI EVENTI                                                                        |               | FINO AL 3 AGO                                       | EVENTO A PAGAMENTO                                                                                                    | € 280                                       |       |

Controlla gli eventi pubblicati dall'homepage o cliccando sulle categorie:

- Master: il Master MySolution di 7 incontri da ottobre a maggio
- Mini Master: brevi percorsi di aggiornamento su svariate tematiche tra cui Revisione Legale e IVA
- **Corso Specialistico**: corsi specialistici operativi a numero chiuso
- Convegno: corsi di 4 ore su un argomento specifico

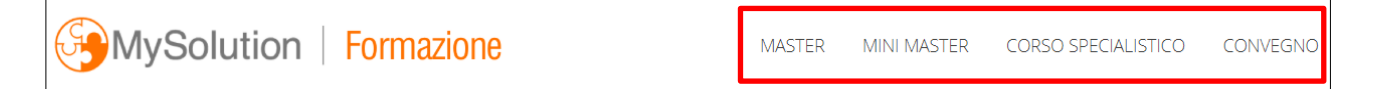

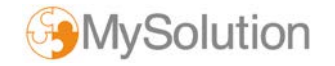

Dopo aver scelto l'evento di tuo interesse clicca sul pulsante ISCRIVITI ON-LINE.

| mazione > MASTER > Master MySolution 2018/2019                                                                                                    |                        |
|----------------------------------------------------------------------------------------------------|------------------------|
| MASTER                                                                                                    |                        |
| waster wysolution 2016/2019                                                                                                    |                        |
| ANCONA dal 16/10/2018                                                                                                    |                        |
|                                                                                                    |                        |
|                                                                                                    |                        |
| GRATUITO PER GLI ABBONATI MYSOLUTION                                                                                                    | FINO AL 3 AGOSTO E 1/5 |
|                                                                                                    |                        |
| 上 SCARICA BROCHURE                                                                                                    | ISCRIVITI ON-LINE      |
|                                                                                                    |                        |
|                                                                                                    |                        |
| L'aggiornamento professionale adatto alle tue esigenze                                                                                            | OOVE                   |
| Percorso di formazione professionale di massimo livello, il Master MySolution 2018/2019 propone nella sua                                         | Ego Hotel              |
| quinta edizione, non solo il tradizionale aggiornamento, ma anche gli strumenti fondamentali per affrontare gli                                   | Via Flaminia 220       |
| aspetti più delicati della professione e per <b>riorganizzare lo studio</b> alla luce delle nuove e più competitive                               |                        |
| aspetti più delicati della professione e per <b>riorganizzare lo studio</b> alla luce delle nuove e più competitive<br>opportunità professionali. | ANCONA                 |

Se non ti sei ancora autenticato, **inserisci le credenziali di accesso** a MySolution. >>> <u>Se sei un cliente abbonato inserisci le stesse credenziali che utilizzi per accedere al Quotidiano MySolution.</u>

Sei un nuovo utente? Procedi con la registrazione per poterti iscrivere ai corsi MySolution!

| ACCEDI PER CONTINUARE                                                                                                    |                              |
|----------------------------------------------------------------------------------------------------|------------------------------|
| Autenticazione utenti                                                                                                    |                              |
| Username:<br>periodici@cesimultimedia.com                                                                                        |                              |
| Password:<br>Password                                                                                                    |                              |
| Ricordami al prossimo accesso                                                                                                    |                              |
| Log In                                                                                                    |                              |
| Hai dimenticato la password? Clicca qui                                                                                          | Sei un nuovo                 |
| Non sei ancora registrato?<br>Registrati per iscriverti ai corsi e acquistare i prodotti<br>MySolution.<br><b>REGISTRATI ORA</b> | utente? REGISTRATI<br>DA QUI |

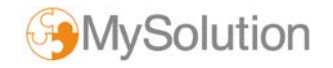

| MySolution                                                                              | Formazione                                |             | MASTER           | MINI MASTER | CORSO SPECIALISTICO   | CONVEGNO   DOCENTI FAQ |
|-----------------------------------------------------------------------------------------|-------------------------------------------|-------------|------------------|-------------|-----------------------|------------------------|
| Dati partecipar<br>Inserisci i dati del partecipante<br>I campi contrassegnati da un a: | all'evento.<br>sterisco sono obbligatori. |             |                  | B RUBRICA   | MASTER<br>Master MySo | lution 2018/2019       |
| NOME *                                                                                  | COGNOME *                                 |             | CODICE FISCALE * |             | ANCONA                | dal 16/10/2018         |
| Mario                                                                                   | Rossi                                     |             | RSSMRO61H7O      | A55IB       | SUBTOTALE             | 0.00 €                 |
| PROFESSIONE *                                                                           |                                           | SPECIFICA * |                  |             |                       |                        |
| ODCEC                                                                                   | •                                         | Milano      |                  | ×           | Iva                   | 0,00 €                 |
| TELEFONO *                                                                              |                                           | CELLULARE * |                  |             |                       |                        |
| 0236165200                                                                              |                                           | 0236165200  |                  |             | TOTALE                | 0,00 €                 |
| E-MAIL *                                                                                |                                           |             |                  |             |                       |                        |
| periodici@cesimultimed                                                                  | ia.com                                    |             |                  |             |                       |                        |
|                                                                                         |                                           |             |                  |             |                       |                        |
|                                                                                         |                                           |             |                  |             |                       |                        |
|                                                                                         |                                           |             |                  | BROSEGH     | 1                     |                        |
| ANNULLA                                                                                 |                                           |             |                  | PROSEGUI    | ć.                    |                        |

Inserisci o conferma i dati del partecipante.

Conferma i partecipanti all'evento o **aggiungi un nuovo partecipante**: puoi inserirne uno nuovo o aggiungerlo dalla **Rubrica**.

| artecipanti all'evento                                                   | MASTER<br>Master MySolution 2018/2019                                         |
|--------------------------------------------------------------------------|-------------------------------------------------------------------------------|
| Mario Rossi (ABBONATO)<br>Master Intero<br>sconto abbonamento Mysolution | MODIFICA ELIMINA   175,00 € ANCONA dal 16/10/2   -175,00 € ANCONA dal 16/10/2 |
| īotale                                                                   | 0,00 € Mario Rossi 0,00<br>Master intero                                      |
| AGGIUNGI PARTECIPANTE                                                    | PROSEGUI SUBTOTALE 0,00                                                       |
|                                                                          | iva <b>0,00</b>                                                               |
|                                                                          | TOTALE 0,00                                                                   |

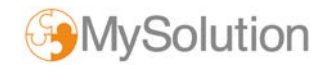

Inserisci o conferma i **dati dello Studio** per la fatturazione.

| Dati di fattura                 | izione  |                  | MASTER<br>Master MySolutio   | n 2018/2019    |
|---------------------------------|---------|------------------|------------------------------|----------------|
| RAGIONE SOCIALE *               |         |                  | VERONA                       | dal 16/10/2018 |
| INDIRIZZO *<br>Via V. Colonna 7 |         |                  | Mario Rossi<br>Master intero | 35,00 €        |
| C.A.P *                         | CITTÀ * | PROVINCIA *      | SUBTOTALE                    | 35,00 €        |
| PARTITA IVA *                   |         | CODICE FISCALE * | Iva                          | 7,70 €         |
|                                 |         |                  | TOTALE                       | 42,70 €        |

Se il corso è a pagamento, scegli la **modalità di pagamento** tra Carta di credito e Bonifico bancario.

| Pagamen  | to                |          |
|----------|-------------------|----------|
| =        | Carta di Credito  | ۲        |
| 重        | Bonifico Bancario | 0        |
| INDIETRO |                   | CONFERMA |

## L'iscrizione è così completata!

Ti apparirà un messaggio di conferma, riceverai un'e-mail con tutti i dettagli e troverai le informazioni del corso nella tua **Area Privata**.

| Grazie!                                                |                                                                                    |  |  |
|--------------------------------------------------------|------------------------------------------------------------------------------------|--|--|
|                                                        | La tua iscrizione è stata registrata correttamente.                                |  |  |
| Dettagli relativi al tuo ordine:                       |                                                                                    |  |  |
| Ordinante: Mario Rossi                                 |                                                                                    |  |  |
| Ragione Sociale: Cesi Multimedia Srl                   |                                                                                    |  |  |
| Partita lva: 12247490159                               |                                                                                    |  |  |
| Numero d'ordine: WF218                                 | 5                                                                                  |  |  |
| Importo da pagare: 42,70                               | Euro                                                                               |  |  |
| Per regolarizzare l'iscrizione p<br>presente notifica. | rocedi al pagamento tramite bonifico bancario entro 5 giorni dalla ricezione della |  |  |
| Se hai già effettuato il paga                          | nento con bonifico puoi ignorare questa comunicazione.                             |  |  |
| Di seguito le informazioni per                         | effettuare il pagamento:                                                           |  |  |

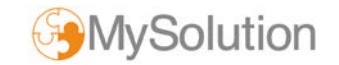